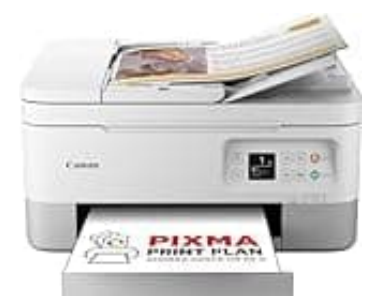

## Canon PIXMA TS7451i

## Tiefenreinigung durchführen via PC

Entfernt hartnäckige Tintenreste oder Luftblasen aus dem Druckkopf, vor allem bei Schwarzproblemen.

- 1. Öffne die Canon-Druckersoftware via Systemsteuerung > Geräte und Drucker > Rechtsklick auf Canon TS7400 series > Druckeinstellungen
- 2. Klicke oben auf den Tab Wartung
- 3. Wähle **Tiefenreinigung** → Fenster erscheint mit Auswahl der Farben (z. B. "Alle" oder nur "Schwarz")
- 4. Bestätige mit OK
  - $\rightarrow$  Der Drucker startet den Reinigungsvorgang (ca. 1–2 Minuten)
- 5. Nach Abschluss wirst du gefragt, ob du ein Testmuster drucken willst → Bestätige mit Ja
- 6. Prüfe das Testmuster:
  - → Lückenfrei und sauber? Perfekt
  - → Fehlstellen oder Streifen? Dann zweite Tiefenreinigung durchführen (aber max. 2×!)